# TippyTalk Signup and Login

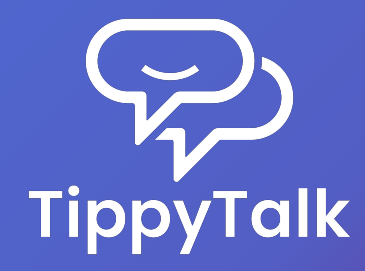

## TippyTalk Signup and Login

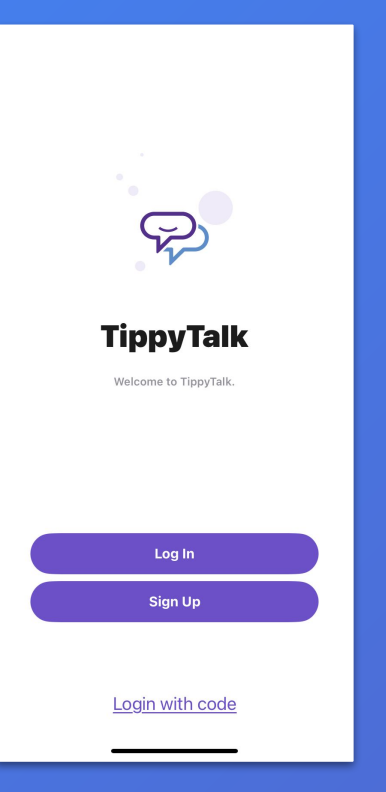

- → A verbal user of the TippyTalk application registers with their email address on a smartphone.
- → They can later access their account from any compatible device using their username and password.
- → To sign up and get started with the basics, follow the instructions in the app or use the TippyTalk Initial Setup Guide and Quick User Guide.

### Create a Profile of a TippyTalker

| Cancel                                                                       | Create TippyTalker                                                                                          | Create                                                                                                    |                                                                                                    |                                                                                                    |
|------------------------------------------------------------------------------|----------------------------------------------------------------------------------------------------|----------------------------------------------------------------------------------------------------|----------------------------------------------------------------------------------------------------|----------------------------------------------------------------------------------------------------|
| Ø                                                                            |                                                                                                    |                                                                                                    | <b>→</b>                                                                                                    | A no<br>knov<br>inde<br>the A                                                                                                    |
| Last na                                                                      | me                                                                                                    |                                                                                                    | →                                                                                                    | Here                                                                                                    |
| Admin F                                                                      | PIN                                                                                                    | >                                                                                                    |                                                                                                    | auto                                                                                                    |
| This PIN<br>users wh<br>Voice                                                | is used to access settings or s<br>en the app is in use by a Tippy                                          | witch<br>Talker.                                                                                                    |                                                                                                    |                                                                                                    |
| Female > Choose the voice that the TippyTalker will hear when using the app. |                                                                                                    |                                                                                                    | Auto-sending messages<br>Set a timer for auto-sending TippyTalker's                                                                                                    |                                                                                                    |
| Enable th<br>message<br>will have<br>stops pla                               | is feature to automatically pla<br>s on TippyTalker's device. Tip<br>"Reply" button disabled until<br>ying. | y text<br>oyTalker<br>message                                                                                                    | messages. It is Off by                                                                                                    | default.                                                                                                    |
|                                                                              | Cancel                                                                                                    | Cancel Create TippyTalker<br>Cancel Create TippyTalker<br>First name<br>Last name<br>Admin PIN<br>This PIN is used to access settings or s<br>users when the app is in use by a Tippy<br>Voice<br>Female<br>Choose the voice that the TippyTalker s<br>when using the app.<br>Auto-reading text messages of<br>Enable this feature to automatically pla<br>messages on TippyTalker's device. Tip<br>will have "Reply" button disabled until<br>stops playing. | Cancel       Create TippyTalker       Create         Image: Control of the state of the state of th | Cancel       Create TippyTalker       Create         Image: Control of the control of the contro |

see t slide

expla

- A non-verbal user of the TippyTalk application, known as TippyTalker, does not register independently. Instead, their profile is created by the Admin during the initial setup in the app.
- → Here, you can choose the app's voice, set auto-reading of text messages, and enable auto-sending of messages.

### What is the Admin PIN used for?

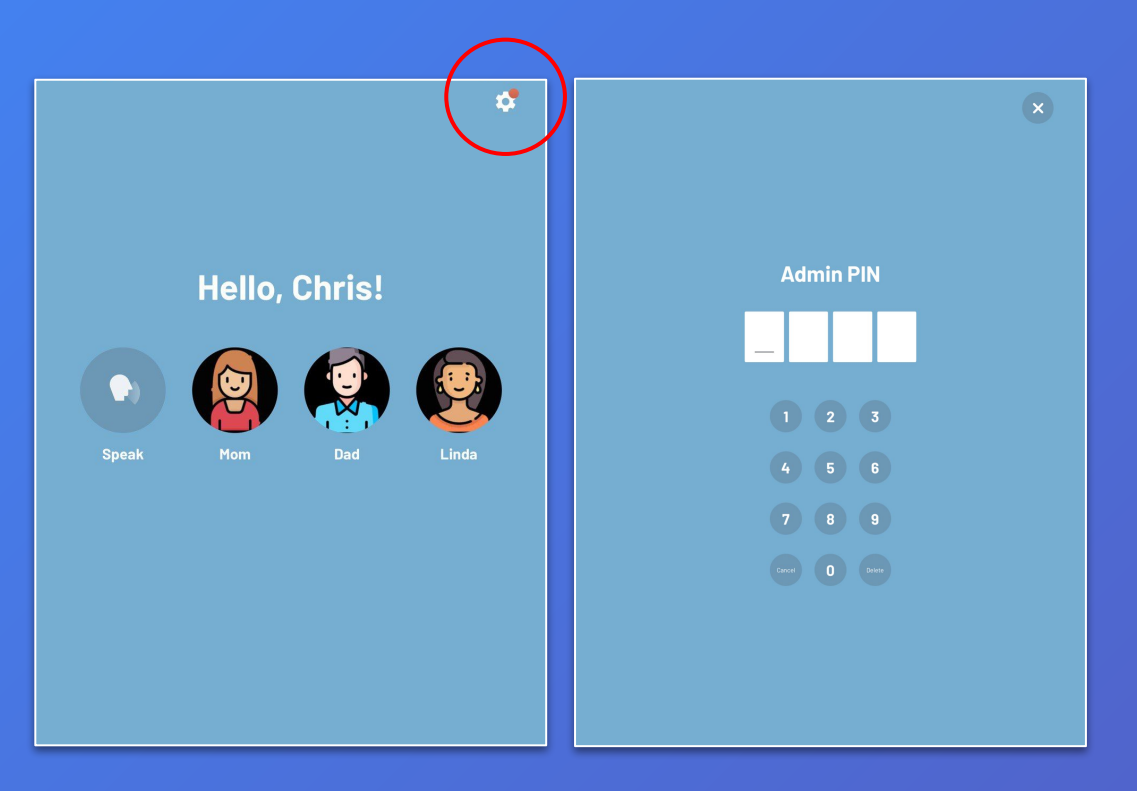

- → In TippyTalker mode, you can access the settings using a PIN code created by the Admin.
- → From this menu, you can also log out of the TippyTalker's account.

*Note:* A TippyTalker cannot make changes or log out of the account independently without knowing the PIN code set by the Admin.

# Admin PIN

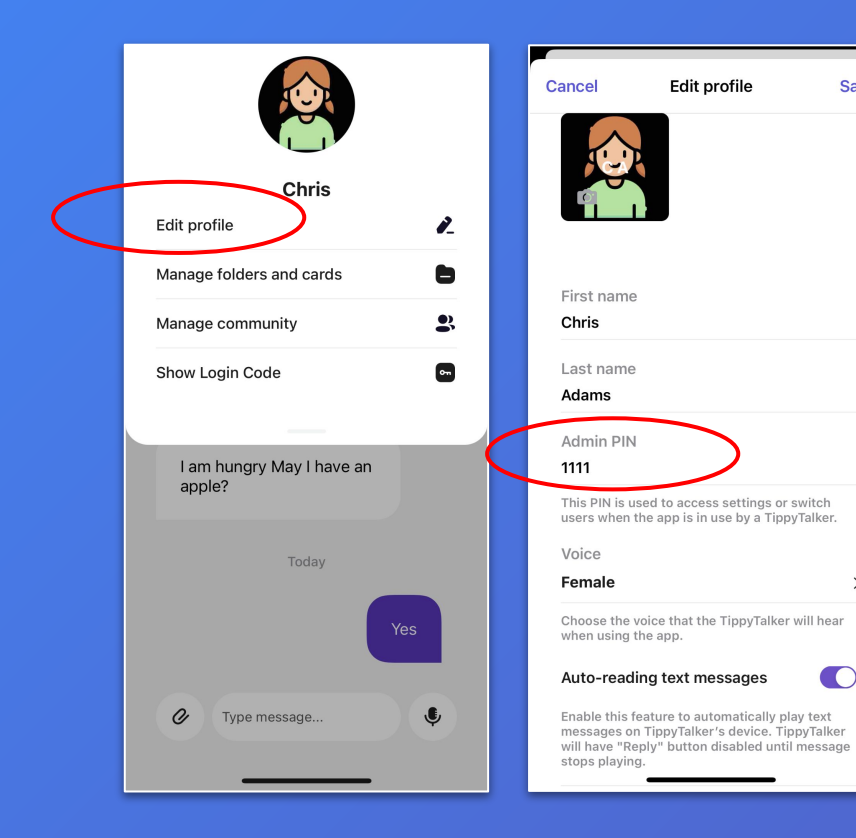

Save

>

→ The Admin can view or change the PIN code from their mode in the TippyTalk phone app using the 'Edit profile' button in the TippyTalker's management menu (see slide 32 on where to find it).

#### How to open an app as a TippyTalker

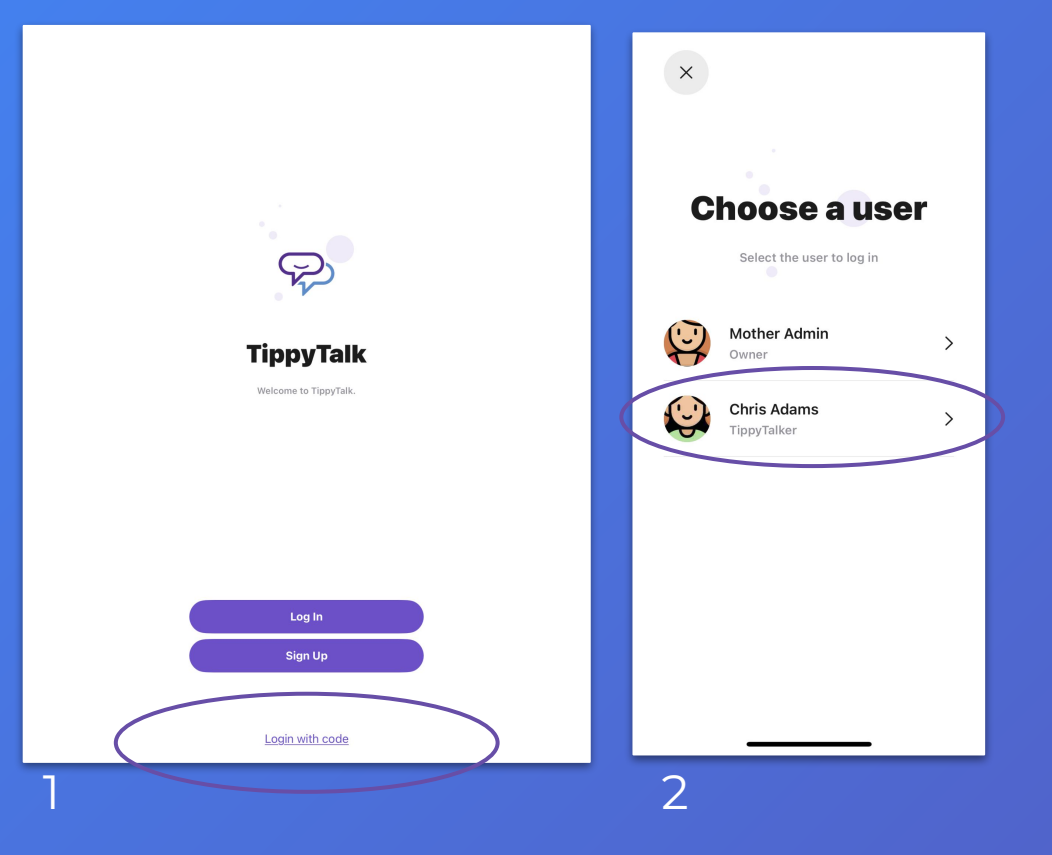

There are two ways to open the app as a TippyTalker:

- On the TippyTalker's device (iPad), login using a code generated by the Admin.
- On the Admin's device (phone), switch to the TippyTalker mode from the Admin mode.

# TippyTalker Login

|                                                          | ¢                                                                                             |                                                                    |
|----------------------------------------------------------|-----------------------------------------------------------------------------------------------|--------------------------------------------------------------------|
| россили и продолжите<br>ТірруТаік<br>Vecome to ТірруГаік | Login with code         Base enter a TippyTalker Login Code provided by         memrical code | → The Tipp<br>login an<br>cards ar<br>using a<br>generat<br>Admin. |
| Log In<br>Sign Up<br>Login with code                     |                                                                                               |                                                                    |

The TippyTalker can login and access cards and messaging using a code generated by the Admin.

#### Creating the Code

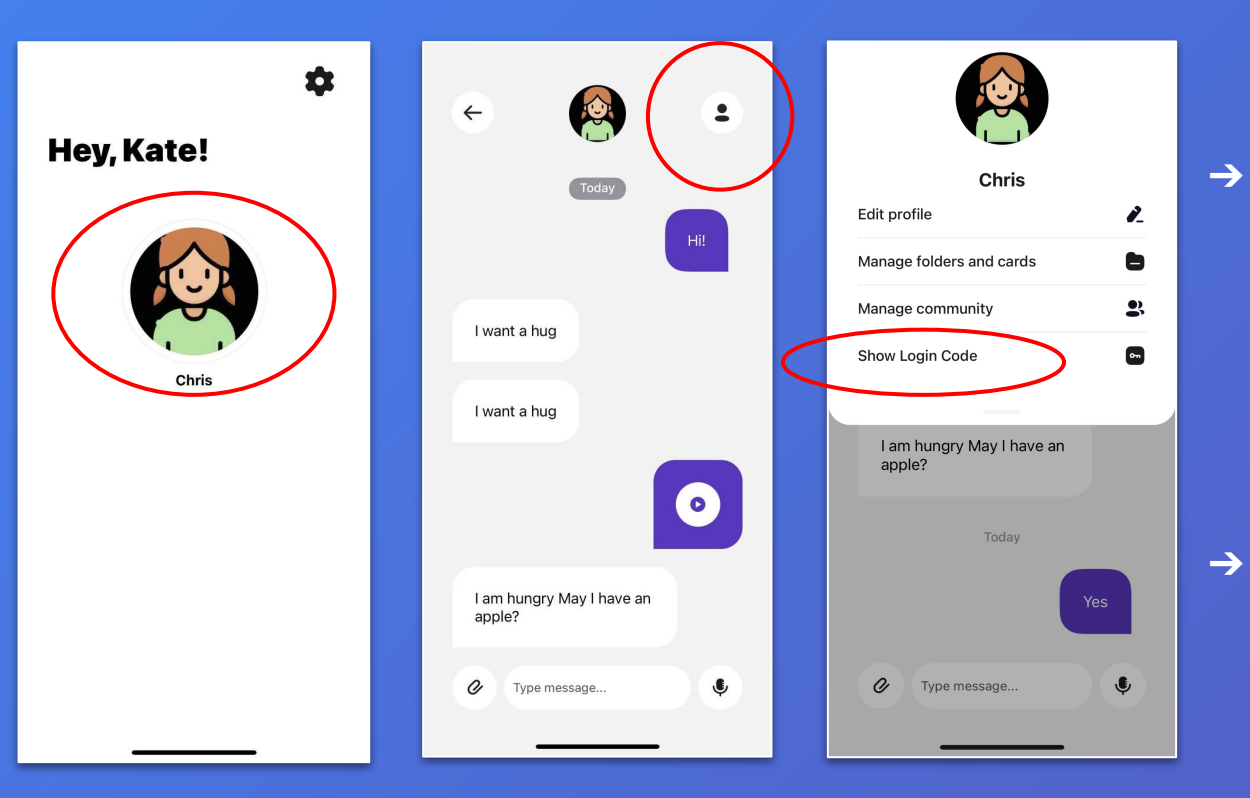

The Admin generates this code in their mode from the TippyTalker's management menu (Chris is the TippyTalker).

→ The code can be used <u>only once</u>.